## Fiche 3 : S'inscrire à des animations pédagogiques (circonscription)

Étapes précédentes : se connecter à GAIA / choisir « 1<sup>er</sup> Degré 050 »

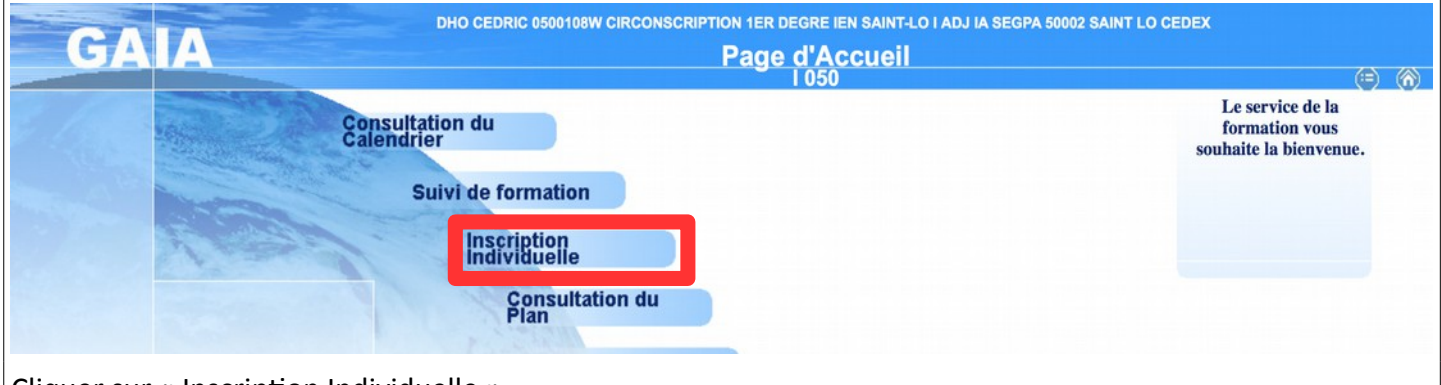

## Cliquer sur « Inscription Individuelle »

| GA                 | A    | Inscription Individue                          | alle             | I 050 | (=) <b>(6</b> ) |
|--------------------|------|------------------------------------------------|------------------|-------|-----------------|
|                    |      |                                                | Saisie du niveau |       |                 |
|                    |      | Votre sélection                                |                  |       |                 |
|                    | Nive | ✓ 2M CE2/CM                                    |                  |       |                 |
|                    |      | CE CE1/CE2                                     |                  |       |                 |
| Accueil            |      | CL CLIS                                        |                  |       |                 |
| Consultation du    |      | CM CM1/CM2<br>CR CONSEILLER REDACOGIOLIE       |                  |       |                 |
| Calendrier         |      | DV CDDP FOL PEP SERVEDUC MAISON D'ARRÊT FOYERS |                  |       | Suivant 🕨       |
| Subil de formation |      | E1 CE1                                         |                  |       |                 |
| Sulvi de formation |      | E2 CE2                                         |                  |       |                 |
| Inscription        |      | EM CE/CM                                       |                  |       |                 |
| Individuelle       |      | GE gs cp ce1                                   |                  |       |                 |
| Plan               |      | GS GRANDE SECTION                              |                  |       |                 |
|                    |      | IE IME                                         |                  |       |                 |
|                    |      | IP ITEP                                        |                  |       |                 |
|                    |      | M1 CM1                                         |                  |       |                 |
|                    |      | MG MOVENNE SECTION GRANDE SECTION              |                  |       |                 |
|                    |      | MP MS GS CP                                    |                  |       |                 |
|                    |      | MR MAÎTRE RESSOURCE (LANGUES, TICE, SCIENCES)  |                  |       |                 |
|                    |      | MS MOYENNE SECTION                             |                  |       |                 |
|                    |      | P CP                                           |                  |       |                 |
|                    |      | P1 CP CE1                                      |                  |       |                 |
|                    |      | PE CP CE                                       |                  |       |                 |
|                    |      | PG PS MS GS                                    |                  |       |                 |
|                    |      | PM PETITE SECTION MOTENNE SECTION              |                  |       |                 |
|                    |      | RD BASED                                       |                  |       |                 |
|                    |      | RF referent                                    |                  |       |                 |
|                    |      | SE SEGPA EREA                                  |                  |       |                 |
|                    |      | TR REMPLAÇANT                                  |                  |       |                 |
|                    |      | UI UPI                                         |                  |       |                 |
|                    |      | ULULIS                                         |                  |       |                 |
|                    |      |                                                |                  |       |                 |
|                    |      |                                                |                  |       |                 |

Choisir votre niveau de classe ou un de vos niveaux et cliquer sur le bouton Suivant

| GA                                             | Inscription Individuelle                                                                                                    | 1 050                                    | (=) (A)         |
|------------------------------------------------|----------------------------------------------------------------------------------------------------|------------------------------------------|-----------------|
|                                                | Liste des candidatures de M. DHO CEDRIC                                                                                                    |                                          |                 |
|                                                | Voici la liste des calendriers d'inscription en cours à votre disposition.                                                                                     |                                          |                 |
| Accueil                                        | Pour vous inscrire à un dispositif, recherchez-le sur un calendrier particulier d'inscription en cliquant sur l'icône 🙆 ou sur l'ensemble o bouton Rechercher. | des calendriers d'inscription ouverts en | cliquant sur le |
| Consultation du<br>Calendrier                  |                                                                                                    |                                          |                 |
| Suivi de formation                             | CANDIDATURE INDIVIDUELLE 2015-AUTRES STAGES (période d'inscription : du 28/08/2015 au 04/10/2015)                                                              |                                          | ß               |
| Inscription<br>Individuelle<br>Consultation du | Nombre de candidatures illimité                                                                                                    |                                          |                 |
| Plan                                           | CANDIDATURE INDIVIDUELLE 2015-STAGES DE SEPTEMBRE (période d'Inscription : du 28/08/2015 au 06/09/2015)                                                        |                                          | ß               |
|                                                | Nombre de candidatures illimité                                                                                                    |                                          |                 |
|                                                | INSCRIPTION AUX ANIMATIONS PEDAGOGIQUES                                                                                                    |                                          |                 |
|                                                | Voici la liste des calendriers d'inscription en cours à votre disposition.                                                                                     |                                          |                 |
|                                                | Pour vous inscrire à un dispositif, recherchez-le sur un calendrier particulier d'inscription en cliquant sur l'icône 🙆 ou sur l'ensemble o bouton Rechercher. | des calendriers d'inscription ouverts en | cliquant sur le |
|                                                | CANDIDATURE INDIVIDUELLE ANIMATIONS 2015 (période d'Inscription : du 28/08/2015 au 04/10/2015)                                                                 |                                          | 3               |
|                                                |                                                                                                    |                                          |                 |
| Cliquer sur                                    | le logo au bout de la ligne CANDIDATURE INDIVIDUELLE ANIMATIONS                                                                                                | 5                                        |                 |

| GA                                                     | A Inscription Individuelle                                                                                                    | I 050 (=) (6) |
|--------------------------------------------------------|----------------------------------------------------------------------------------------------------|---------------|
|                                                        | Recherche d'un dispositif                                                                                                    |               |
| Accueil                                                | CANDIDATURE INDIVIDUELLE ANIMATIONS 2015 (période d'inscription du 28/08/2015 au 04/10/2015)<br>Veuillez renseigner l'identifiant du dispositif ou un mot du libellé et / ou un thème.<br>Cliquez sur Suivant pour afficher la liste des dispositifs. |               |
| Consultation du<br>Calendrier                          | Identifiant du dispositif                                                                                                    |               |
| Suivi de formation                                     | ou                                                                                                    |               |
| Inscription<br>Individuelle<br>Consultation du<br>Plan | Un mot du libellé  Thème ✓ Votre sélection ANIMATIONS PEDAGOGIQUES STAGES DEPARTEMENTAUX A CANDIDATURE INDIVIDUELLE STAGES DEPARTEMENTAUX A CANDIDATURE DESIGNEE PARCOURS M@GISTÈRE                                                                   | Suivant       |

## Choisir ANIMATIONS PÉDAGOGIQUES dans la zone Thème Cliquer sur le bouton Suivant

| Accueil                          | รอบและ งางาลแรงร กางบนเออ อา งานุนอยาะ อน เกลยอ บน หลองออก สนุนอา รงบอ องบาเลเละ งอากาเลเละ งอากาเลเละ |
|----------------------------------|----------------------------------------------------------------------------------------------------|
| Consultation du                  |                                                                                                    |
| Calendrier<br>Cului de formation | CANDIDATURE INDIVIDUELLE ANIMATIONS 2015 (période d'inscription du 28/08/2015 au 04/10/2015)           |
| Sulvi de formation               | 15D0500035 ANIMATIONS PEDAGOGIQUES (SAINT-LO.1)                                                        |
| Inscription<br>Individuelle      |                                                                                                    |
| Consultation du                  | 15D0500034 ANIMATIONS PEDAGOGIQUES.(SAINT-LO.3) D                                                      |
| Plan                             | 15D0500033 ANIMATIONS PEDAGOGIQUES (AVRANCHES)                                                         |
|                                  |                                                                                                    |
|                                  | 15D0500032 ANIMATIONS PEDAGOGIQUES (MORTAIN) $\wp$                                                     |
|                                  | 15D0500031 ANIMATIONS PEDAGOGIQUES (GRANVILLE)                                                         |
|                                  |                                                                                                    |
|                                  | 15D0500030 ANIMATIONS PEDAGOGIQUES (COUTANCES) D                                                       |
|                                  | 15D0500029 ANIMATIONS PEDAGOGIQUES (CARENTAN) O                                                        |
|                                  |                                                                                                    |
|                                  | 15D0500028 ANIMATIONS PEDAGOGIQUES (VALOGNES) $\wp$                                                    |
|                                  | 15D0500027 ANIMATIONS PEDAGOGIQUES (CHERBOURG VILLE)                                                   |
|                                  |                                                                                                    |
|                                  | 15D0500026 ANIMATIONS PEDAGOGIQUES (CHERBOURG OUEST) 🔎                                                 |
|                                  |                                                                                                    |
|                                  |                                                                                                    |
|                                  | Précédent                                                                                              |
|                                  |                                                                                                    |
| Cliquer sur le                   | e lien correspondant à votre circonscription                                                           |
|                                  |                                                                                                    |

| Candidature de M. DHO CEDRIC<br>Veullez cocher le ou les modules souhaité(s).<br>Accuel<br>Consultation du<br>Suivi de formation<br>Individeile<br>Consultation du<br>Suivi de formation<br>Individeile<br>Consultation du<br>Consultation du<br>Suivi de formation<br>Individeile<br>Consultation du<br>Consultation du<br>Consultat                                                                                                    |                             |                                                         |                    |                 | 1000                                              |       |            |
|----------------------------------------------------------------------------------------------------|-----------------------------|---------------------------------------------------------|--------------------|-----------------|---------------------------------------------------|-------|------------|
| getrate state       Vullez cocher le ou les modules souhalités).         Cosuldation du<br>Suivi de formation       190000022 ANINATIONS PEDAGOGIQUES (VALOONES)         Increjiolon<br>Consultation du<br>Suivi de formation       4969 EDUCATION AUX MÉDIAS ET À L'INFORMATION D Motti<br>Del 10/10/2015 17:00 > 00/10/2015 19:15         Consultation du<br>Suivi de formation       4969 EDUCATION AUX MÉDIAS ET À L'INFORMATION D Motti<br>Del 10/10/2015 17:00 > 00/10/2015 19:15         Consultation du<br>Pan       4969 EDUCATION AUX MÉDIAS ET À L'INFORMATION D Motti<br>Del 10/10/2015 17:00 > 00/10/2015 19:15         Consultation du<br>Pan       4967 LECTURE AU CP         Groupe 01       00/00/2015 17:00 > 00/00/2015 19:15         0000 NUMERIQUE ET GEOGRAPHIE       Motti<br>Del 10/1/22015 19:15         0000 NUMERIQUE ET GEOGRAPHIE       Motti<br>Del 10/1/22015 19:15         0000 NUMERIQUE ET GEOGRAPHIE       Motti<br>Del 10/1/22015 19:15         0000 NUMERIQUE ET GEOGRAPHIE       Motti<br>Del 10/1/22015 19:15         0000 NUMERIQUE ET GEOGRAPHIE       Motti<br>Del 10/1/22015 19:15         0000 NUMERIQUE ET GEOGRAPHIE       Motti<br>Del 10/1/22015 19:15         0000 NUMERIQUE ET GEOGRAPHIE       Motti<br>Del 10/1/22015 19:15         0000 NUMERIQUE ET GEOGRAPHIE       Motti<br>Del 10/1/22015 19:15         0000 NUMERIQUE ET HISTORIE       Motti<br>Del 10/1/22015 19:15         0000 NUMERIQUE ET HISTORIE       Motti<br>Del 10/1/22015 19:15         0000 NUMERIQUE ET HIST                                                                                                    | liquer ici pour             |                                                         | Candida            | ture de M. DHC  | CEDRIC                                            |       |            |
| Accuel       Toposod23 ANIMATIONS PEDAGOGIQUES (VALORIES)         Accuel       Toposod23 ANIMATIONS PEDAGOGIQUES (VALORIES)         Indicator       Image 101         Swid de formation       Image 101         Indicator       Image 101         Indicator       Image 101         Indicator       Image 101         Indicator       Image 101         Indicator       Image 101         Indicator       Image 101         Indicator       Image 101         Image 101       Image 101         Image 101 </td <td>jérer les états<br/>le frais</td> <td>Veuillez cocher le ou les modules soubaité(s)</td> <td></td> <td></td> <td></td> <td></td> <td></td>                                                                                                    | jérer les états<br>le frais | Veuillez cocher le ou les modules soubaité(s)           |                    |                 |                                                   |       |            |
| Accuell       1500500028 ANIMATIONS PEDACOCIOUES (VALORIES)         Consultation du<br>Sund de formation<br>Individuelle<br>Consultation du<br>Plan       4460 ECOLE INCLUSIVE ASH<br>Groupe 01<br>00/10/2015 17:00 - 06/10/2015 18:15<br>00/10/2015 18:15<br>00/10/2                                                                                                    | e frais                     |                                                         |                    |                 |                                                   |       |            |
| Consultation du<br>Suid de formation<br>Inscription<br>Inscription<br>Consultation du<br>Plan<br>Plan | Accueil                     | 15D0500028 ANIMATIONS PEDAGOGIQUES (VALOGNES)           |                    |                 | R                                                 |       |            |
| Casenation         Incription         Incription                                                                                                    | Consultation du             | 4950 ECOLE INCLUSIVE ASH                                | Q                  | Motif:          | DEVT QUALIFICATIONS OU ACQUISITION NVELLES QUALIF | 0     |            |
| Suite and minimided<br>individuale<br>Consultation du<br>Plan                                                                                                    | Calendrier                  | Groupe                                                  | 01                 |                 |                                                   |       |            |
| Indedividuelie       Importantion du       Importantion du       Importantis du       Importantion du       Im                                                                                                    | suivi de formation          | 06                                                      | /10/2015 17:00 > 0 | 6/10/2015 19:15 |                                                   |       | Q          |
| Consultation du<br>Pien<br>4952 FORMATION DIRECTEURS<br>Croupe 01<br>08/09/2015 11:00 > 08/09/2015 19:15<br>4951 NOUVEAUX PROGRAMMES DE MATERNELLE<br>08/09/2015 19:15<br>01/12/2015 19:15<br>01/12/2015 19:15<br>01/12/2015 19:15<br>00/12/2015 19:15<br>00/12/2015 19:15                                                                                                    | individuelle                | 4949 EDUCATION AUX MÉDIAS ET À L'INFORMATION            | Q                  | Motif:          | DEVT QUALIFICATIONS OU ACQUISITION NVELLES QUALIF | ٥     |            |
| Groupe 01         08/09/2015 17:00 > 08/09/2015 19:15         1 4947 LECTURE AU CP         08/09/2015 17:00 > 08/09/2015 19:15         0 4947 LECTURE AU CP         0 4947 LECTURE AU CP         0 4947 LECTURE AU CP         0 4947 LECTURE AU CP         0 4947 LECTURE AU CP         0 4947 LECTURE AU CP         0 4947 LECTURE AU CP         0 4947 LECTURE AU CP         0 4947 LECTURE AU CP         0 11/12/2015 17:00 > 01/12/2015 19:15         0 11/12/2015 17:00 > 01/12/2015 19:15         0 4946 NUMERIQUE ET HISTOIRE         0 4946 NUMERIQUE ET HISTOIRE         0 4946 NUMERIQUE ET HISTOIRE         0 4946 NUMERIQUE ET HISTOIRE         0 4946 NUMERIQUE ET HISTOIRE         0 4946 NUMERIQUE ET HISTOIRE         0 4946 NUMERIQUE ET HISTOIRE         0 4946 NUMERIQUE ET HISTOIRE         0 4946 NUMERIQUE ET HISTOIRE         0 4946 NUMERIQUE ET HISTOIRE         0 4946 NUMERIQUE ET HISTOIRE         0 4946 NUMERIQUE ET GEOGRAPHIE         0 4946 NUMERIQUE ET GEOGRAPHIE         0 4946 NUMERIQUE ET GEOGRAPHIE         0 4946 NUMERIQUE ET GEOGRAPHIE         0 4946 NUMERIQUE ET HISTOIRE         0 4946 NUMERIQUE ET HISTOIRE         0 4946 NUMERIQUE ET GEOGRAPHIE                                                                                                    | Consultation du<br>Plan     | 94952 FORMATION DIRECTEURS                              | ρ                  | Motif:          | DEVT QUALIFICATIONS OU ACQUISITION NVELLES QUALIF | ٥     |            |
| Cliquer sur les cases à cocher devant les noms des formations & devant les groupes (en respectant<br>l'organisation annoncée par votre équipe de circonscription.                                                                                                    |                             | Groupe                                                  | 01                 |                 |                                                   |       |            |
| 4947 LECTURE AU CP       P       Motif:       DEVT QUALIFICATIONS OU ACQUISITION NVELLES QUALIF       Image: Comparison of the comparison of the comparison of th                                                                                                    |                             | 08                                                      | /09/2015 17:00 > 0 | 8/09/2015 19:15 |                                                   |       | Q          |
| 4951 NOUVEAUX PROGRAMMES DE MATERNELLE       Motif:       DEVT QUALIFICATIONS OU ACQUISITION NVELLES QUALIF         Groupe 01       01/12/2015 17:00 > 01/12/2015 19:15       P         5008 NUMERIQUE ET GEOGRAPHIE       Motif:       DEVT QUALIFICATIONS OU ACQUISITION NVELLES QUALIF         4946 NUMÉRIQUE ET HISTOIRE       Motif:       DEVT QUALIFICATIONS OU ACQUISITION NVELLES QUALIF         49448 TRANSMETTRE ET FAIRE VIVRE LES VALEURS DE LA       Motif:       DEVT QUALIFICATIONS OU ACQUISITION NVELLES QUALIF         Module obligatoire       Module facultatif       Module folgocié       Module folgocié         Module (s), Groupe(s) ou Session(s) annulé(s)       Module(s), avec candidature filtrée       Sulvant         Cliquer sur les cases à cocher devant les noms des formations & devant les groupes (en respectant         Cliquer sur les cases à cocher devant les noms des formations & devant les groupes (en respectant                                                                                                    |                             |                                                         | Q                  | Motif:          | DEVT QUALIFICATIONS OU ACQUISITION NVELLES QUALIF | ٢     |            |
| Groupe 01         01/12/2015 17:00 > 01/12/2015 19:15         • 4946 NUMERIQUE ET GEOGRAPHIE         • 4946 NUMÉRIQUE ET HISTOIRE         • 4946 NUMÉRIQUE ET HISTOIRE         • Module deligatoire         • Module deligatoire         • Module deligatoire         • Module (s) avec candidature filtrée         • Module (s) avec candidature filtrée         • Module (s) avec candidature filtrée         • Module (s) avec candidature filtrée         • Module (s) avec candidature filtrée         • Module (s) avec candidature filtrée         • Module (s) avec candidature filtrée         • Module (s) avec candidature filtrée         • Module (s) avec candidature filtrée         • Module (s) avec candidature filtrée         • Modu                                                                                                    |                             | 4951 NOUVEAUX PROGRAMMES DE MATERNELLE                  | ρ                  | Motif:          | DEVT QUALIFICATIONS OU ACQUISITION NVELLES QUALIF | 0     |            |
| Cliquer sur les cases à cocher devant les noms des formations & devant les groupes (en respectant l'organisation annoncée par votre équipe de circonscription.                                                                                                    |                             | Groupe                                                  | 01                 |                 |                                                   |       |            |
| <ul> <li></li></ul>                                                                                                    |                             | 01                                                      | /12/2015 17:00 > 0 | 1/12/2015 19:15 |                                                   |       | Q          |
| Image: Construction of the second second                                                                                                    |                             |                                                         | Q                  | Motif:          | DEVT QUALIFICATIONS OU ACQUISITION NVELLES QUALIF | ٢     |            |
| 4948 TRANSMETTRE ET FAIRE VIVRE LES VALEURS DE LA       Motif:       DEVT QUALIFICATIONS OU ACQUISITION NVELLES QUALIF                                                                                                    |                             | 4946 NUMÉRIQUE ET HISTOIRE                              | P                  | Motif:          | DEVT QUALIFICATIONS OU ACQUISITION NVELLES QUALIF | ۵     |            |
| Module obligatoire         Module négocié         Module facultatif         Module(s), Groupe(s) ou Session(s) annulé(s)         Module(s) avec candidature filtrée         Précédent         Cliquer sur les cases à cocher devant les noms des formations & devant les groupes (en respectant         l'organisation annoncée par votre équipe de circonscription.                                                                                                    |                             | 4948 TRANSMETTRE ET FAIRE VIVRE LES VALEURS DE<br>RÉPUB | LA p               | Motif:          | DEVT QUALIFICATIONS OU ACQUISITION NVELLES QUALIF | ٢     |            |
| Module obligatoire         Module négocié         Module facultatif         Module(s), Groupe(s) ou Session(s) annulé(s)         Module(s) avec candidature filtrée         Précédent         Cliquer sur les cases à cocher devant les noms des formations & devant les groupes (en respectant         l'organisation annoncée par votre équipe de circonscription.                                                                                                    |                             |                                                         |                    |                 |                                                   |       |            |
| Cliquer sur les cases à cocher devant les noms des formations & devant les groupes (en respectant<br>l'organisation annoncée par votre équipe de circonscription.                                                                                                    |                             | Module obligatoire                                      |                    |                 |                                                   |       |            |
| Module facultatif<br>Module(s), Groupe(s) ou Session(s) annulé(s)<br>Module(s) avec candidature filtrée<br>Vrécédent<br>Cliquer sur les cases à cocher devant les noms des formations & devant les groupes (en respectant<br>l'organisation annoncée par votre équipe de circonscription.                                                                                                    |                             | Module négocié                                          |                    |                 |                                                   |       |            |
| Module(s), Groupe(s) ou Session(s) annulé(s)<br>Module(s) avec candidature filtrée<br>■ Précédent<br>Cliquer sur les cases à cocher devant les noms des formations & devant les groupes (en respectant<br>l'organisation annoncée par votre équipe de circonscription.                                                                                                    |                             | ······ Module facultatif                                |                    |                 |                                                   |       |            |
| Cliquer sur les cases à cocher devant les noms des formations & devant les groupes (en respectant<br>l'organisation annoncée par votre équipe de circonscription.                                                                                                    |                             | Module(s), Groupe(s) ou Session(s) annulé(s)            |                    |                 |                                                   |       |            |
| Cliquer sur les cases à cocher devant les noms des formations & devant les groupes (en respectant<br>l'organisation annoncée par votre équipe de circonscription.                                                                                                    |                             | Y Module(s) avec candidature hitree                     |                    |                 |                                                   |       | Culurent N |
| Cliquer sur les cases à cocher devant les noms des formations & devant les groupes (en respectant<br>l'organisation annoncée par votre équipe de circonscription.                                                                                                    |                             | Precedent                                               |                    |                 |                                                   |       | Sulvant    |
| l'organisation annoncée par votre équipe de circonscription.                                                                                                    | liquor sur                  | los casos à cochor dovant los nome d                    | os forma           | Hone &          | dovant los grounos (on rosnos                     | stant |            |
| l'organisation annoncée par votre équipe de circonscription.                                                                                                    | inquer sur                  | ies cases à courier dévaill les noms d                  | esionia            |                 | devant les groupes (en respec                     | lanı  |            |
|                                                                                                    | organisati                  | on annoncée par votre équipe de circ                    | conscripti         | on.             |                                                   |       |            |
| Vérifier le motif · DEVT OUAUEICATIONS OU ACOUISITION NVEUES OUAUEICATION                                                                                                    | -                           | · · ·                                                   | -                  |                 |                                                   |       |            |

Cliquer sur le bouton Suivant

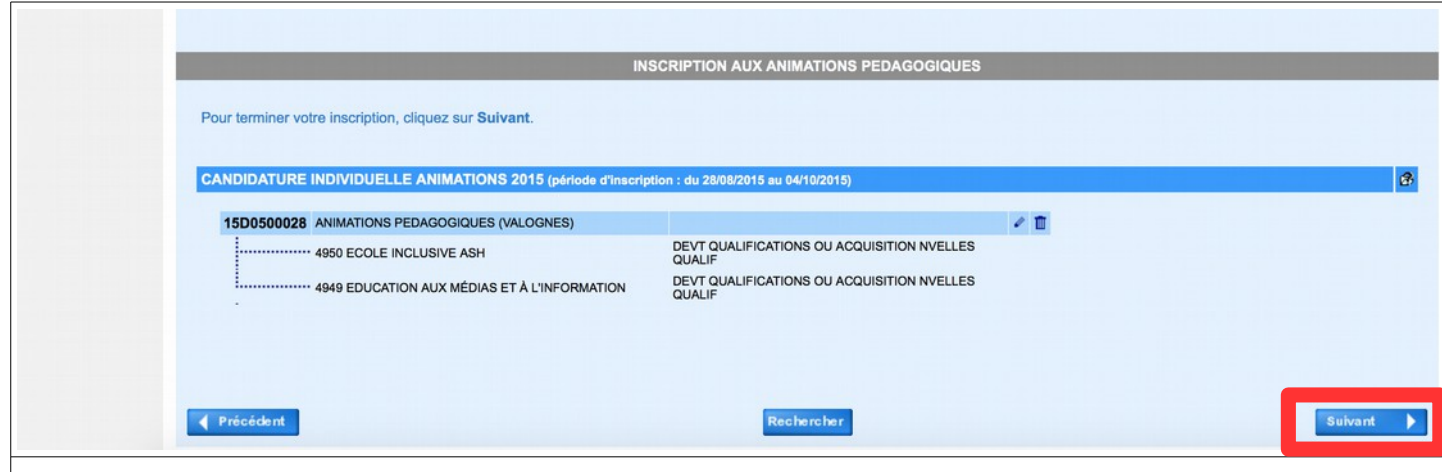

Vérifier votre sélection et cliquer sur le bouton Suivant

| GA                                                                                                    | A Inscription Individuelle                                                                                                    |                                                                                                    | I 050 (=) (%)                                       |  |
|----------------------------------------------------------------------------------------------------|----------------------------------------------------------------------------------------------------|----------------------------------------------------------------------------------------------------|-----------------------------------------------------|--|
|                                                                                                    | Récapitulatif de vos candidatures                                                                                                    |                                                                                                    |                                                     |  |
| Accueil<br>Consultation du<br>Calendrier<br>Suivi de formation<br>Inscription<br>Individuelle<br>Consultation du<br>Plan | M. DHO CEDRIC, voici un récapitulatif de vos candidatures. Si tous les éléments indiqués vo<br>souhaite recevoir un récapitulatif de mes candidatures, à l'adresse électronique ci-dess<br>Adresse électronique : Cedric.Dho1@ac-caen.fr<br>INSCRIPTION AUX AN<br>CANDIDATURE INDIVIDUELLE ANIMATIONS 2015 (période d'inscription : du 28/08/2015 au 0<br>(EDECOD28 ANIMATIONS EEDACOCIONES (MAIOCNES) | us paraissent corrects, vous pouvez valider ces candida<br>ous.<br>MATIONS PEDAGOGIQUES<br>V10/2015)         | itures en cliquant sur le bouton <b>Confirmer</b> . |  |
|                                                                                                    | 4950 ECOLE INCLUSIVE ASH<br>4949 EDUCATION AUX MÉDIAS ET À L'INFORMATION                                                                                                    | DEVT QUALIFICATIONS OU ACQUISITION NVELLES<br>QUALIF<br>DEVT QUALIFICATIONS OU ACQUISITION NVELLES<br>QUALIF | Confirmer                                           |  |
| Cocher la case si vous souhaitez recevoir un courrier électronique de confirmation<br>Cliquer sur le bouton Confirmer    |                                                                                                    |                                                                                                    |                                                     |  |